## PROTECTION DES DOCUMENTS PDF générés avec PDF CREATOR (version 0.8.1).

Afin de protéger nos rapports contre toute modification, et de manière générale tous les documents du laboratoires à destination de l'extérieur, nous vous demandons d'appliquer les règles suivantes au moment de la génération du PDF avec PDF CREATOR.

| Imprimer                                                                                                    |                                                                                                    |                                                                           | ? ×                                 |
|----------------------------------------------------------------------------------------------------|----------------------------------------------------------------------------------------------------|---------------------------------------------------------------------------|-------------------------------------|
| _Imprimante —                                                                                                    |                                                                                                    |                                                                           |                                     |
| <u>N</u> om :                                                                                                    | 🐳 PDFCreator                                                                                            | <b>.</b>                                                                  | P <u>r</u> opriétés                 |
| État :                                                                                                    | Inactive                                                                                                |                                                                           |                                     |
| Type :<br>Où :                                                                                                    | PDFCreator<br>PDFCreator:                                                                               |                                                                           |                                     |
| Commentaire                                                                                                    | e : eDoc Printer                                                                                        |                                                                           | Imprimer dans un <u>fi</u> chier    |
| Plusieurs pag<br><u>T</u> out<br><u>Page</u> en o<br><u>Pages</u> :<br>Tapez les n°<br>pages à impr<br>points-virgule | es<br>cours C Sélection<br>des pages et/ou les groupes de<br>imer, séparés par des<br>es (1;3;5-12;14). | Copies<br>Nombre de <u>c</u> opies :                                      | 1 ←<br>✓ Copies assem <u>b</u> lées |
| Imprimer :                                                                                                    | Document 💌<br>Pages paires et impaires 💌                                                                | Zoom<br>Pages par feuil <u>l</u> e :<br>Mettre à l'éc <u>h</u> elle du pa | 1 page                              |
| Options                                                                                                    |                                                                                                    | [                                                                         | OK Fermer                           |

Lancez l'impression du document de façon habituelle.

Et validez par OK.

La fenêtre de "PDF Creator" apparaît.

Vous pouvez modifier le nom du document généré, renseigner le sujet et éventuellement les mots-clefs.

Avant de lancer l'impression, cliquez le bouton "Options".

| NPDFCreator 0.8.                                          | 1              |       | ×    |  |
|-----------------------------------------------------------|----------------|-------|------|--|
| Document Title:                                           |                |       |      |  |
| Nom du document                                           |                |       |      |  |
| Creation Date:                                            |                |       |      |  |
| 20081231085754                                            |                |       | Now  |  |
| Modify Date:                                              |                |       |      |  |
| 20081231085754                                            |                |       | Now  |  |
| Author:                                                   |                |       |      |  |
| Votre nom ou vos ini                                      | tiales         |       |      |  |
| Subject:                                                  |                |       |      |  |
| Sujet                                                     |                |       |      |  |
| Keywords:                                                 |                |       |      |  |
| Mots-clés, séparés p                                      | ar une virgule |       |      |  |
| After saving, open the document with the default program. |                |       |      |  |
| Waiting                                                   | Options        | eMail | Save |  |

Une nouvelle fenêtre apparaît.

Elle permet de gérer les options de la génération de PDF, et notamment la sécurité.

| Diptions                                                                                                    |                                                                                                    | × |
|----------------------------------------------------------------------------------------------------|----------------------------------------------------------------------------------------------------|---|
| Program General settings Ghostscript Document Save Auto-save Directories Fonts Formats PDF PNG JPEG BMP PCX TIFF PS EPS | General Settings General settings Associate PDFCreator with postscript files Processpriority: Normal '' No confirm message switching PDFCreator temporarily as default printer. Shell integration Integrate PDFCreator into shell Remove shell integration |   |
|                                                                                                    | Print Test Page                                                                                                    |   |
|                                                                                                    | Cancel Reset all settings Save                                                                                                    |   |

Cliquez sur PDF (dans la liste Formats).

| Dptions                                                                                                    |                                                                                                    | × |
|----------------------------------------------------------------------------------------------------|----------------------------------------------------------------------------------------------------|---|
| Program     General settings     Ghostscript     Document     Save     Auto-save     Directories     Fonts     Formats     PDF     PNG     JPEG     BMP     PCX     TIFF     PS     EPS | Adobe PDF Format          General       Compression       Fonts       Colors       Security         General Options       Compatibility:       Adobe Acrobat 4.0 (PDF 1.3)       Image: Compatibility         Auto-Rotate Pages:       Single Page       Image: Comparison       Image: Comparison         Resolution:       600       dpi       Image: Convert binary data to ASCII85 |   |
|                                                                                                    | Cancel Reset all settings Save                                                                                                    |   |

Sur l'onglet "General", changez le type de compatibilité et choisissez "Adobe Acrobat 5.0".

| N Options                                                                                                    |                                                                                                    | × |
|----------------------------------------------------------------------------------------------------|----------------------------------------------------------------------------------------------------|---|
| Program     General settings     Ghostscript     Document     Save     Auto-save     Directories     Fonts     Formats     PDF     PNG     JPEG     BMP     PCX     TIFF     PS     EPS | Adobe PDF Format         General Compression Fonts Colors Security         General Options         Compatibility: Adobe Acrobat 5.0 (PDF 1.4)         Auto-Rotate Pages: Single Page         Resolution: 600         Overprint: Non-Zero Overprint         Convert binary data to ASCII85 |   |
|                                                                                                    | Cancel Reset all settings Save                                                                                                    |   |

Ensuite, allez sur l'onglet "Security".

| 🔀 Options                                                                                                    |                                                                                                    | × |
|----------------------------------------------------------------------------------------------------|----------------------------------------------------------------------------------------------------|---|
| Program     General settings     Ghostscript     Document     Save     Auto-save     Directories     Fonts     Formats     PDF     PNG     JPEG     BMP     PCX     TIFF     PS     EPS | Adobe PDF Format         General Compression Fonts Colors Security         Security         Use Security         Enroyptor         Ghostscript (>= 8.14)         Encryption Level         Low (40 Bit - Adobe Acrobat 3.0 and above)         High (128 Bit - Adobe Acrobat 5.0 and above)         Passwords         Passwords         Password required to open document         Password required to change permissions and passwords         Disallow User to         Print the document         Copy text and images         Enhanced Permissions (128 Bit only)         Allow printing in low resolution         Allow screen readers |   |
|                                                                                                    | Cancel Reset all settings Save                                                                                                    |   |

Cochez la case "Use Security".

| Diptions                                                                                                    |                                                                                                    | × |
|----------------------------------------------------------------------------------------------------|----------------------------------------------------------------------------------------------------|---|
| Program     General settings     Ghostscript     Occument     Save     Auto-save     Directories     Fonts     Formats     PDF     PNG     JPEG     BMP     PCX     TIFF     PS     EPS | Adobe PDF Format         General       Compression       Fonts       Colors       Security         Security       Use Security         Encryptor       Incyptor         Incyptor       Incyptor         Encryption Level       Colors       Security         Chow (40 Bit - Adobe Acrobat 3.0 and above)       High (128 Bit - Adobe Acrobat 5.0 and above)         Passwords       Password required to open document         Password required to change permissions and passwords         Disallow User to       Modify the document         Print the document       Modify comments         Enhanced Permissions (128 Bit only)       Allow printing in form fields         Allow screen readers       Allow changes to the assembly | X |
|                                                                                                    | Allow screen readers     Allow changes to the assembly       Cancel     Reset all settings     Save                                                                                                    |   |

Les options de sécurité deviennent alors disponibles.

Changez le niveau de cryptage pour High (Encryption Level).

| Diptions                                                                                                    |                                                                                                    | × |
|----------------------------------------------------------------------------------------------------|----------------------------------------------------------------------------------------------------|---|
| Program     General settings     Ghostscript     Document     Save     Auto-save     Directories     Fonts     Formats     PDF     PNG     JPEG     BMP     PCX     TIFF     PS     EPS | Adobe PDF Format          General       Compression       Fonts       Colors       Security         Security       Image: Colors       Security       Image: Colors       Security         Image: Colors       Security       Image: Colors       Security       Image: Colors       Security         Image: Colors       Security       Image: Colors       Security       Image: Colors       Security         Image: Colors       Security       Image: Colors       Security       Image: Colors       Security         Image: Colors       Security       Image: Colors       Security       Image: Colors       Security         Image: Colors       Security       Image: Colors       Security       Image: Colors       Security         Image: Colors       Security       Image: Colors       Security       Image: Colors       Security         Image: Colors       Security       Image: Colors       Security       Image: Colors       Security         Image: Colors       Security       Image: Colors       Security       Image: Colors       Security         Image: Colors       Security       Image: Colors       Security       Image: Colors       Security         Image: Colors       Security       Image: Colors       Security       Secur |   |
|                                                                                                    | <ul> <li>Low (40 Bit - Adobe Acrobat 3.0 and above)</li> <li>High (128 Bit - Adobe Acrobat 5.0 and above)</li> <li>Passwords <ul> <li>Password required to open document</li> <li>Password required to change permissions and passwords</li> </ul> </li> <li>Disallow User to <ul> <li>Print the document</li> <li>Modify the document</li> <li>Copy text and images</li> <li>Modify comments</li> </ul> </li> <li>Enhanced Permissions (128 Bit only) <ul> <li>Allow printing in low resolution</li> <li>Allow changes to the assembly</li> </ul> </li> <li>Cancel Reset all settings Save</li> </ul>                                                                                                    |   |

Dans Passwords (mots de passe), cochez uniquement la  $2^{nde}$  case. Le mot de passe ne sera demandé que pour modifier le document.

Dans les actions non autorisées (Disallow User to), décochez seulement l'impression (Print the document) et cochez les 3 autres cases.

Le destinataire du document pourra ainsi l'imprimer mais ne pourra pas ni le modifier ni en récupérer du texte ou des images.

Dans les actions autorisées (Enhanced Permissions), décochez toutes les cases.

Une fois ces modifications effectuées, cliquez sur Save pour les sauvegarder.

Ces options seront alors actives pour toutes vos impressions.

| PDFCreator 0.8.1                                          | ×    |  |  |
|-----------------------------------------------------------|------|--|--|
| Document Title:                                           |      |  |  |
| Nom du document                                           |      |  |  |
| Creation Date:                                            |      |  |  |
| 20081231085754                                            | Now  |  |  |
| Modify Date:                                              |      |  |  |
| 20081231085754                                            | Now  |  |  |
| Author:                                                   |      |  |  |
| Votre nom ou vos initiales                                |      |  |  |
| Subject:                                                  |      |  |  |
| Sujet                                                     |      |  |  |
| Keywords:                                                 |      |  |  |
| Mots-clés, séparés par une virgule                        |      |  |  |
| After saving, open the document with the default program. |      |  |  |
| Waiting Options eMail                                     | Save |  |  |

Vous êtes revenus à l'écran d'impression habituelle. Cliquez sur Save.

| Save as            |                      |                   |   |         | <u>? ×</u>  |
|--------------------|----------------------|-------------------|---|---------|-------------|
| Enregistrer dans : | 🕒 Mes documents      |                   | • | + 🗈 💣 🎟 | -           |
|                    | Fichiers associes    |                   |   |         |             |
| récents            | RE Tr _ starlims.pdf |                   |   |         |             |
| Mes documents      |                      |                   |   |         |             |
| Poste de travail   |                      |                   |   |         |             |
| Eavoris réseau     | Nom du fichier :     | Nom du document   |   |         | Enregistrer |
|                    | Туре:                | PDF Files (*.pdf) |   | •       | Annuler     |

Vérifiez éventuellement le nom du document et le répertoire de destination.

Cliquez ensuite sur Enregistrer.

| Renter Passw  | ords                            | X   |
|---------------|---------------------------------|-----|
| User Password | <u></u>                         |     |
| Password      |                                 |     |
| Repeat        |                                 |     |
|               |                                 |     |
| COwner Passwo | rd                              |     |
| Password      |                                 |     |
| Repeat        |                                 |     |
|               |                                 |     |
| 🔲 Save passwo | ords temporarily for this sesio | on. |
| Cancel        |                                 | ОК  |

Le logiciel vous demande alors le mot de passe.

Pour plus de simplicité, mettez votre mot de passe de session Windows.

Une fois que vous avez validé par OK, le PDF est généré.

Pour vérifier, vous pouvez l'ouvrir et consulter ses propriétés.

| Propriétés du document                                        | × |
|---------------------------------------------------------------|---|
| Description Protection Polices Avancées                       |   |
| Description                                                   |   |
| Fichier : Nom du document.pdf                                 |   |
| Titre : Nom du document                                       |   |
| Auteur : Votre nom ou vos initiales                           |   |
| Sujet : Sujet                                                 |   |
| Mots-clés : "Mots-cl\351s, s\351par\351s par une virgule"     |   |
|                                                               |   |
|                                                               |   |
| Date de création : 31/12/2008 08:57:54                        |   |
| Modifié le : 31/12/2008 08:57:54                              |   |
| Application : PDFCreator Version 0.8.1                        |   |
| Description avancée                                           |   |
| Outil de conversion PDF : AFPL Ghostscript 8.50               |   |
| Version PDF : 1.4 (Acrobat 5.x)                               |   |
| Emplacement : C:\Documents and Settings\divers\Mes documents\ |   |
| Taille du fichier: 1,71 Ko (1 749 octets)                     |   |
| Format de page : 210 × 297 mm Nombre de pages : 1             |   |
| PDF balisé : Non Affichage Web rapide : Non                   |   |
|                                                               |   |
| Aide OK Annuler                                               |   |

Dans l'onglet Protection, vous pouvez constatez que seule l'impression est autorisée.

Le document ne peut plus être modifié et est donc protégé.

| Propriétés du document                                                                                                    |
|----------------------------------------------------------------------------------------------------|
| Description Protection Polices Avancées                                                                                     |
| Protection du document                                                                                                    |
| La méthode de protection limite les actions applicables au document.                                                        |
| Méthode de protection : Protection par mot de passe Afficher les détails                                                    |
| Peut être ouvert dans : Acrobat 3.0 et versions ultérieures                                                                 |
| Tout le contenu du document est chiffré, et les moteurs de recherche ne peuvent pas accéder aux<br>métadonnées du document. |
| Résumé des restrictions                                                                                                    |
| Impression : Autorisé(e)                                                                                                    |
| Assemblage du document : Non autorisé(e)                                                                                    |
| Copie du contenu : Non autorisé(e)                                                                                          |
| Copie du contenu pour accessibilité : Autorisé(e)                                                                           |
| Extraction de pages : Non autorisé(e)                                                                                       |
| Commentaires : Non autorisé(e)                                                                                              |
| Remplissage de champs de formulaire : Autorisé(e)                                                                           |
| Apposition de signature : Non autorisé(e)                                                                                   |
| Création de modèles de pages : Non autorisé(e)                                                                              |
|                                                                                                    |
|                                                                                                    |
|                                                                                                    |
| Aide OK Annuler                                                                                                    |